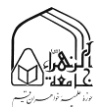

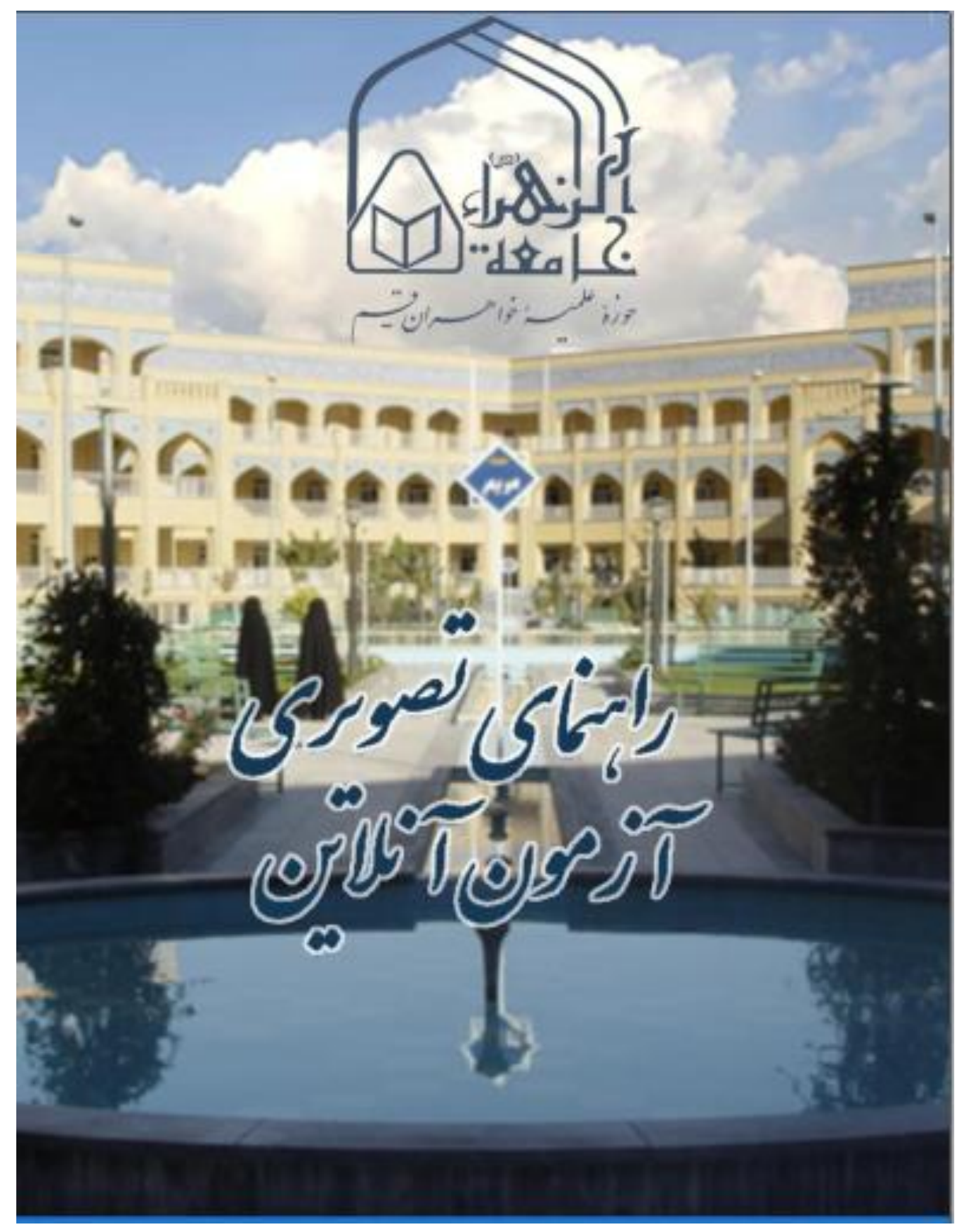

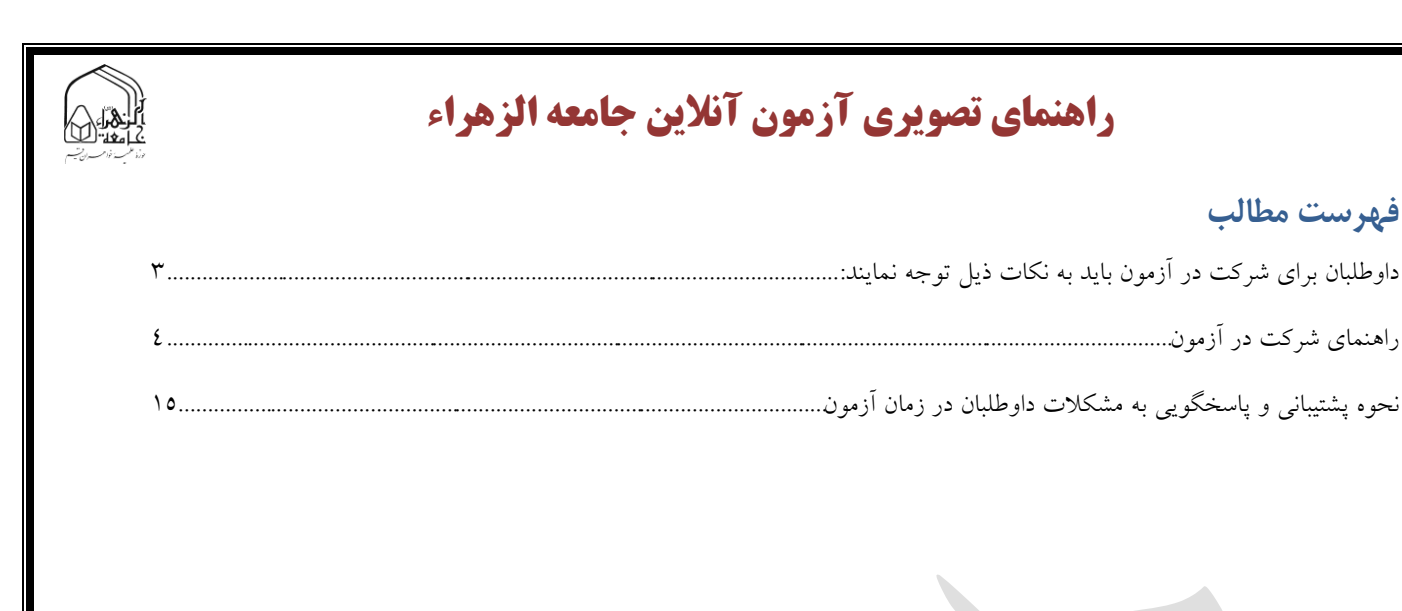

جامعة الزهراء – فروردين ١۴٠۴

فهرست مطالب

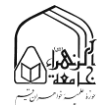

داوطلبان برای شرکت در آزمون باید به نکات ذیل توجه نمایند:

الف: این دفترچه را به طور کامل مطالعه نمایید.

ب: امکان شرکت در آزمون از طریق گوشیهای هوشمند، تبلت و رایانه وجود دارد، اما بهتر است از رایانه استفاده نمایید.

ج: داشتن اینترنت پر سرعت برای شرکت در آزمون الزامی است.

د: برای وود به سامانه و شرکت در آزمون آنلاین، حتماً باید از مرورگر به روزرسانی شده گوگل کروم یا موزیلا استفاده کنید؛ در غیر این صورت ممکن است برای شرکت در آزمون با مشکل مواجه شوید.

و: همان طور که در اطلاعیهها آمده است آزمون در دو تاریخ برگزار میشود:

۱- آزمون آزمایشی، در دو نوبت صبح (۹ صبح) و عصر (ساعت ۱۳) روز دوشنبه ۲۵ فروردین ۱٤۰٤.

ساعت دقیق آزمون هر داوطلب در کارت ورود به جلسه درج شده است. برای دریافت کارت به لینک زیر مراجعه نمایید:

https://paziresh.jz.ac.ir/news/view?id=427

این آزمون علمی نیست و سؤالات نظرسنجی در آن مطرح شده است. شرکت در این آزمون اختیاری است، ولی به شرکت کنندگان ۱ امتیاز تعلق میگیرد که به امتیاز آزمون آنها اضافه می شود.

> ۲- آزمون اصلی روز پنجشنبه ۲۸ فروردین ۱٤۰٤ در دو نوبت ۸ و ۱۰ صبح توجه: ساعت دقیق آزمون هر داوطلب در کارت آزمون درج شده است.

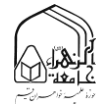

#### راهنمای شرکت در آزمون

برای شرکت در آزمون آنلاین لازم است مرورگر موزیلا یا گوگل کروم رایانه، گوشی هوشمند و یا تبلت خود را به روزرسانی نمایید و از آخرین نسخه آن استفاده کنید.

سپس با کلیک بر روی لینک سامانه آزمون در کارت یا وارد کردن آدرس آزمون اصلی یا آزمایشی خود که در کارت برای شما در نظر گرفته شده است، اقدام به شرکت در آزمون نمایید؛ آدرس سامانه آزمون به شرح ذیل است:

https://www.azmoon.jz.ac.ir/login/index.php

پس از تأیید آدرس به صفحه ورود هدایت میشوید.

در این صفحه با «نام کاربری» و «کلمه عبور» خود وارد سامانه شوید.

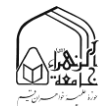

برای دریافت نام کاربری و کلمه عبور خود می توانید به صفحه «دریافت کلمه عبور آزمون آنلاین» (آدرس ذیل) مراجعه کرده و با استفاده از کد رهگیری خود اقدام به دریافت آنها نمایید:

http://paziresh.jz.ac.ir/recovery-exam-password

| $\leftrightarrow$ $\rightarrow$ X $\textcircled{a}$ O A https://paziresh.jz.ac.ir/recovery-exam-password                                                        | 📩 📩                                                                                                    | k Search                                                                                                    | ) ± ≡     |
|----------------------------------------------------------------------------------------------------|----------------------------------------------------------------------------------------------------|----------------------------------------------------------------------------------------------------|-----------|
| جستجو ع<br>مالی فقه و اصول • . ثبت نام أزمون بازیذیری • .                                                                                                    | د (س)<br>ازمون سطح ۳ ( ارشد) • . ثبت نام ازمون سطح ۴ (دکترا) • . ثبت نام دوره<br>۱۱ ـــــــــــــــــــــــــــــــــــ | پایگاه اطلاع رسانی پذیرش جامعه الزهراء<br>ب نبت نام آزمون سطح ۲ (کارشناسی) ۲۰۰۰ نبت نام<br>شکتان سطح ۲۰۰۰ السال به اماد نبش طالا بین الم                                                                                     | Â         |
| ۸ میترسی سریا<br>شرایط معاقیت<br>نینیرش از دانشگاه<br>معابع آزمون سطح ۲<br>ارهنمای بارگذاری مدار ک<br>راهنمای بارگذاری مدار ک<br>سؤالات متداول<br>سؤالات متداول |                                                                                                    | بت نام سطع ۳ ین العلل سامته پذیرش طلاب ین ال<br>دریافت کلمه عبور آزمون آنلاین<br>کد دهگیری خود را قولموش کرده ام<br>کد امنیتی در تسویر را وارد نماید<br>کد امنیتی در تسویر را وارد نماید<br>کد امنیتی در تسویر را وارد نماید | بامعة الز |
|                                                                                                    |                                                                                                    |                                                                                                    |           |

| لزهراء                                            | أ <b>نلاين جامعه ا</b>                                                  | آ <b>زمون آ</b>                                                                                                    | ای تصویری ا                                                                                                    | راهنما                                                                                                    |       |
|---------------------------------------------------|-------------------------------------------------------------------------|----------------------------------------------------------------------------------------------------|----------------------------------------------------------------------------------------------------|----------------------------------------------------------------------------------------------------|-------|
| ← → C @ O A https://paziresh.jz.ac.ir/recovery-ex | am-password                                                             |                                                                                                    | 🖹 80% 🚖 🔍 Search                                                                                                    |                                                                                                    | ⊚ 🖌 ≡ |
|                                                   | :<br>الزهر((س) - اصلی<br>تزهر((س) - آزمایشی<br>عد                       | سلح ۲<br>۱۲۰۱–۱۲۰۰<br>شرکت در آزمون آنلاین چامعه<br>شرکت در آزمون آنلاین چامعه<br>سویت در آزمون آنلاین چامعه ال<br>کلمه میور:<br>ساعت :<br>ساعت :<br>کلمه میور:<br>کلمه میور: | قساره پروتده :<br>قداره پروتده :<br>تام :<br>تام :<br>تام کنید آدمن لکس :<br>تام کنیدی :<br>اطلاعات د<br>تام کنیدی :<br>اطلاعات ا<br>تاریخ کنیدی<br>تام کنیدی :<br>اطلاعات ا<br>تاریخ کنیدی                                                           |                                                                                                    | Â     |
|                                                   |                                                                         |                                                                                                    | <del>×</del>                                                                                                    |                                                                                                    |       |
| وليهه خواهيد شد.                                  | وارد نمایید.<br>زیاد استفاده کنید: در غیر این صورت در آزمون با مشکاهی م | ان تام کاربری و کلمه عبور خود را<br>یه روزرسانی شده گول کروم یا موز                                                                                                    | طریق کوشی های هوشند: تبلت و رایانه وجود دارد.<br>این شرکت در آلوش النالی است.<br>روی لیک سانه از روین آغلاین کلیک تصود و پس از<br>آغلاین، در صورت استفاده از رایانه خط یاید از مرورگر<br>یک ساعت و پیست دقیقه می یاشد.<br>یک ساعت و دد دقیقه می یاشد. | ۱ امکان شرکت در آزمین از<br>۲. داشتن ایشتریت پرسرصت به<br>۲. رایط به گرایی برای ورود<br>۳. برای ورود به سامه آنوین<br>۵. هدت زمان آزمین سطح ۲<br>۲. هدت زمان آزمین سطح ۲ |       |
|                                                   | وزه علميه خواهران – قم                                                  | و يذيرش – جامعة الزهراء (س) ح                                                                                                    | اداره سنجش                                                                                                    |                                                                                                    |       |
|                                                   | ن مجازي                                                                 | ارت آزمو                                                                                                    | نمونه ک                                                                                                    |                                                                                                    |       |

6

### در صورتی که آدرس آزمون و نام کاربری و رمز عبور خود را به طور صحیح وارد نموده باشید وارد سامانه آزمون خواهید شد.

| 🔍 paziresh One 🏓 | <b>A</b> |                      | مانه آزمون فارسی (fa) ~       | <u>سا</u> سا            |
|------------------|----------|----------------------|-------------------------------|-------------------------|
|                  |          |                      |                               | ہ میز کار               |
| شخصیسازی این صفح |          |                      | ايت                           | ا صفحة اصلى س           |
|                  |          |                      |                               | ا تقویم                 |
|                  | تقويم    |                      | یں تمای کلی درس               | فایلهای شخم             |
| يبهشت 1401 🔹     | ◄ ار     | ل نام درس ◄ 📰 کارت ◄ | ▼ همه (به جز موارد حذف شده) ▼ | ا درسهای من             |
| س چ پ چ<br>2 1   | ش ی د    |                      | -1401-2<br>-rudes 2           | 🖡 آزمون آزمایشی<br>1402 |
| 9 8 7 6          | 5 4 3    |                      |                               | THE                     |
| 16 15 14 13      | 2 11 10  |                      |                               |                         |
| 23 22 21 20      | 9 18 17  |                      |                               |                         |
| 30 29 28 27      | 6 25 24  |                      | سطح 2                         |                         |
|                  | 31       |                      | آزمون آزمایشی سطح 2 1401-1402 |                         |
|                  |          |                      |                               |                         |
|                  |          |                      | 0% کامل شدہ                   |                         |
|                  |          |                      |                               |                         |

پس از ورود به سامانه آزمون مجازی در این صفحه آزمون فعال خود را مشاهده میکنید که با کلیک بر روی آن و انتخاب گزینه «شروع آزمون» میتوانید به صفحه سؤالات وارد شوید.

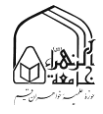

| الم سامانه آزمون 🗉                   | ارسی (fa) 🗢 (fa) مراجع                                     |
|--------------------------------------|------------------------------------------------------------|
| اً آزمون آزمایشی-سطح 2-1401-<br>1402 |                                                            |
| ہ میز کار                            | آزمون آزمایشی سطح 2 1401-1402                              |
| 1 صفحة اصلى سايت                     | میز کار / درس.های من / آزمون آزمایشی-سطح 1402-1402         |
| ] تقويم                              |                                                            |
| ] قایلهای شخصی                       | آزمون آزمايشي سطح 2 سال تحصيلي 1402-1401                   |
| 🕇 درسهای من                          | دفعات مجاز شرکت در آرمون: 1                                |
| ىون آزمايشى-سطح 2-1401-              | این آزمون در جمعه، 16 اردیبهشت 1401، 2:50 عصر باز شد       |
| 140                                  | اين آزمون دوشنبه، 19 ارديبهشت 1401، 5:00 عصر بسته خواهد شد |
|                                      | مدت آزمون: 30 دقيقه                                        |
|                                      | شرکت در آزمون                                              |
|                                      |                                                            |

2

پس از کلیک بر روی «شرکت در آزمون» پنجره کوچکی نمایش داده می شود که محدودیت زمانی این آزمون را به شما یادآوری می کند. همچنین این پنجره دارای دو کلید «شرکت در آزمون» و «انصراف» است که در صورت کلیک بر روی «شرکت در آزمون» آزمون شما آغاز شده و زمان سنج آزمون بر اساس بازه تعریف شده (۳۰ دقیقه) برای شما فعال خواهد شد.

| • 🕥 paziresh One 🗩 🌲 |                                                                                                    |                          |                 | 🔳 🔬 سامانه آزمون                  |
|----------------------|----------------------------------------------------------------------------------------------------|--------------------------|-----------------|-----------------------------------|
|                      |                                                                                                    |                          |                 | ازمون آزمایشی-سطح 2-1401-<br>1402 |
|                      | ح 2 1402-1401                                                                                                    | زمایشی سط                | آزمون آ         | 🕮 میز کار                         |
|                      | 1402-1401-2                                                                                                    | ی من / آزمون آزمایشی سطح | میز کار / درسها | 🕷 صفحة اصلى سايت                  |
|                      |                                                                                                    |                          | 1               | 🛍 تقویم                           |
|                      | ×                                                                                                    | شرکت در آزمون            | آزمون آزه       | 🗋 فایلهای شخصی                    |
|                      |                                                                                                    | آزمون زماندار            |                 | 🛸 درسهای من                       |
| ئىد<br>ھەد شەد       | محدودیت زمانی این آزمون 30 دقیقه است. زمان شما از همان<br>لحظهای که آزمون را شروع کنید محاسبه خواهد شد و پیش از آنکه<br>تمام شود، باید آزمون را تحویل دهید. آیا آماده شروع آزمون هستید؟ |                          |                 | آزمون آزمایشی-سطح 2-1401-<br>1402 |
|                      | شرکت در آزمون انصراف                                                                                                    | Ì                        |                 |                                   |
|                      | شرکت در آزمون                                                                                                    |                          |                 |                                   |

در صفحه سؤالات آزمون، راهنمای هر سؤال و جدول راهبری آزمون (جدول راهنمای آزمون) نیز در کنار سؤالات نمایش داده میشود.

سمت راست هر سؤال جدول <u>ر</u>اهنمای سؤال قرار دارد که وضعیت آن سؤال را نشان میدهد و شامل «شماره سؤال»، «وضعیت پاسخ به سؤال»، «ضریب سؤال» و «نشانه گذاری سؤال» جهت مراجعه مجدد به سؤال است.

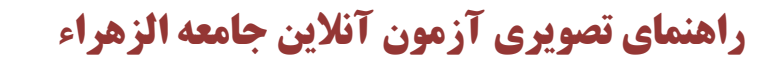

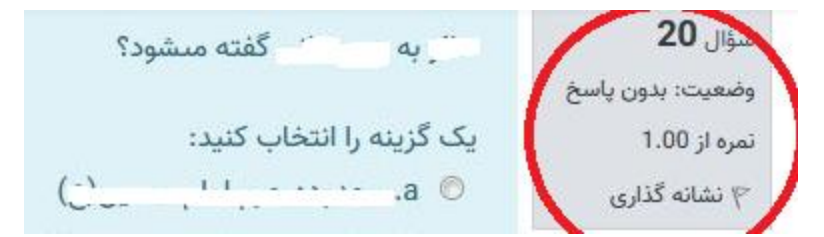

در جدول راهبری آزمون نیز وضعیت همه سؤالات به صورت کلی نمایش داده می شود که شامل «شماره سؤال»، «وضعیت پاسخ به سؤال»، و «مشاهده حالت نشانه گذاری شده هر سؤال» برای مراجعه مجدد به سؤال است. در پایین جدول مذکور (جدول راهبری آزمون)، زمان باقی مانده آزمون نیز نمایش داده می شود:

| paziresh One 🗭 🌲                                                                                                    |                                                        | ، آزمون                                                                           | المحمد المعانة                                                                                                    |
|----------------------------------------------------------------------------------------------------|--------------------------------------------------------|-----------------------------------------------------------------------------------|----------------------------------------------------------------------------------------------------|
|                                                                                                    | Press F11 to exit fu                                   | ull screen                                                                        |                                                                                                    |
| مشاهده سوالات تشانه گذاری شده                                                                                                    |                                                        | برش سطح 2 (گروہ اول)                                                              | أزمون پذب                                                                                                    |
| راهبري بدون<br>9 8 7 6 5 4 3 2 1<br>8 7 6 5 4 3 2 1<br>8 7 6 5 4 3 2 1<br>8 7 6 5 4 3 2 1<br>8 7 6 5 4 3 2 1<br>8 7 6 5 6 5 4<br>2 1 7 16 15 14 13 12 11 6<br>2 2 2 1 20 19<br>2 2 2 2 2 2 2 2<br>3 3 3 2 2 3 3 3 2 2<br>3 3 3 2 2 3 3 3 2 2 2<br>3 3 3 2 2 3 3 3 2 2 2<br>3 3 3 2 2 3 3 3 2 2 3<br>3 3 2 2 3 3 3 2 2 3 3 3 3 2 2 3 3 3 3 3 | مشاهده سوالات باسخ داده شده<br>مشاهده سوالات بدون باسخ | معروفترین سراینده شعر فارسی درباره حادثه عاشورا کیست؟<br>یک گزینه را انتخاب کنید: | سۆلل 46 وضعیت: بدون باسخ<br>وضعیت: بدون باسخ<br>۲ نشانه گذاری<br>سوال گذاری سوال<br>وضعیت: بدون باسخ<br>۲ نشانه گذاری<br>۳ نشانه گذاری |

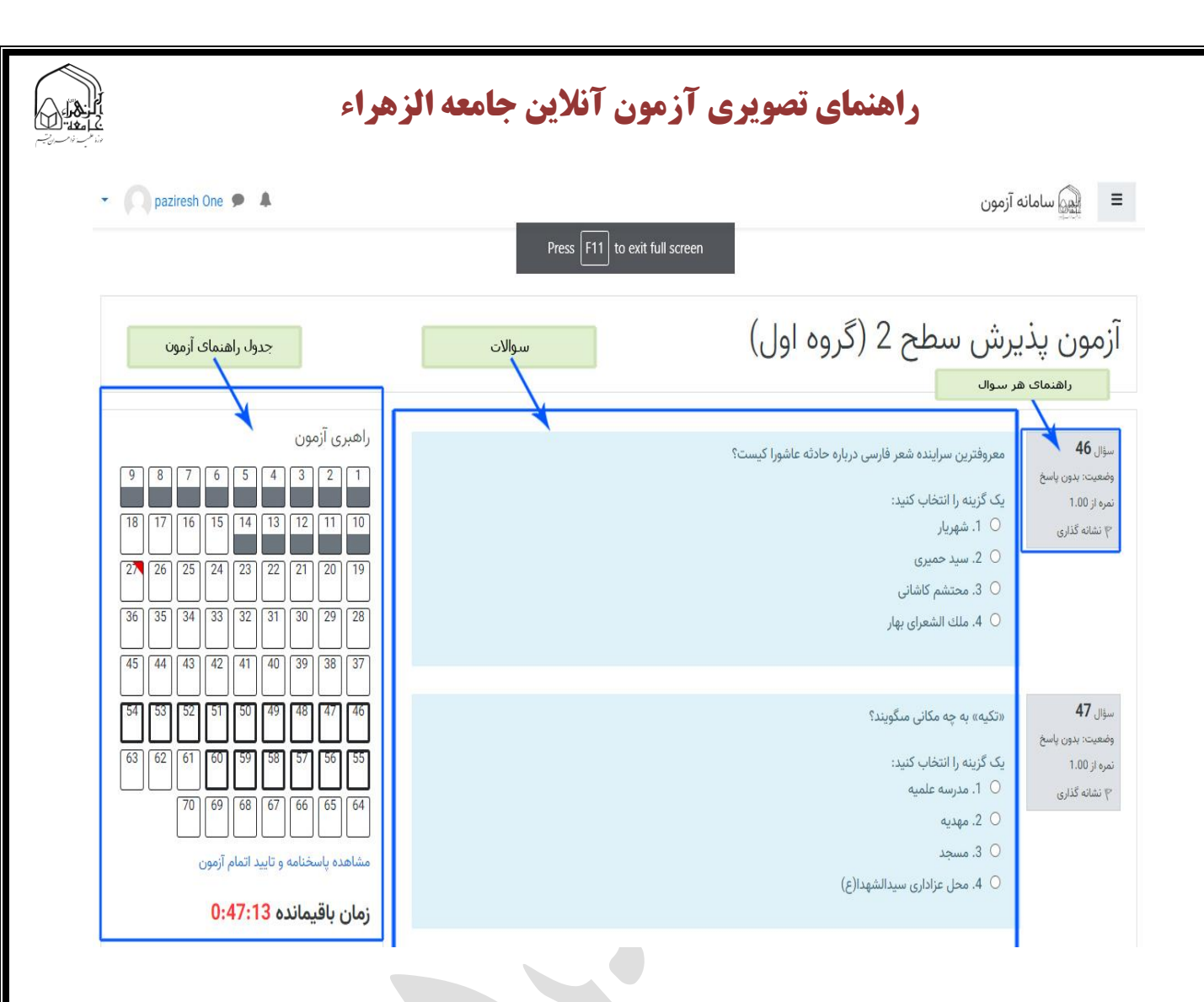

برای پاسخ به هر سؤال کافی است بر روی علامت دایره که کنار پاسخ وجود دارد کلیک نمایید که حالت آن به صورت فعال (دایره توپُر) تغییر می یابد.

در صورتی که تمایل به تغییر پاسخ یک سؤال دارید کافی است با انتخاب گزینه دیگر پاسخ را تغییر دهید. اگر میخواهید پاسخ را به طور کامل پاک نمایید، میتوانید با کلیک بر روی پاک کردن گزینه انتخابشده که در زیر هر سؤال پس از پاسخ به آن سؤال نمایش داده میشود کلیک نموده و پاسخ را پاک نمایید.

مجموعه سؤالات در بیش از یک صفحه نمایش داده می شوند (هر صفحه به سؤالات یک منبع اختصاص دارد)، لذا در انتهای هر صفحه، برای مشاهده سؤالات بعدی گزینه «صفحه بعد» را کلیک نمودده تا به صفحه بعد انتقال یابید و ادامه سؤالات را مشاهده نمایید.

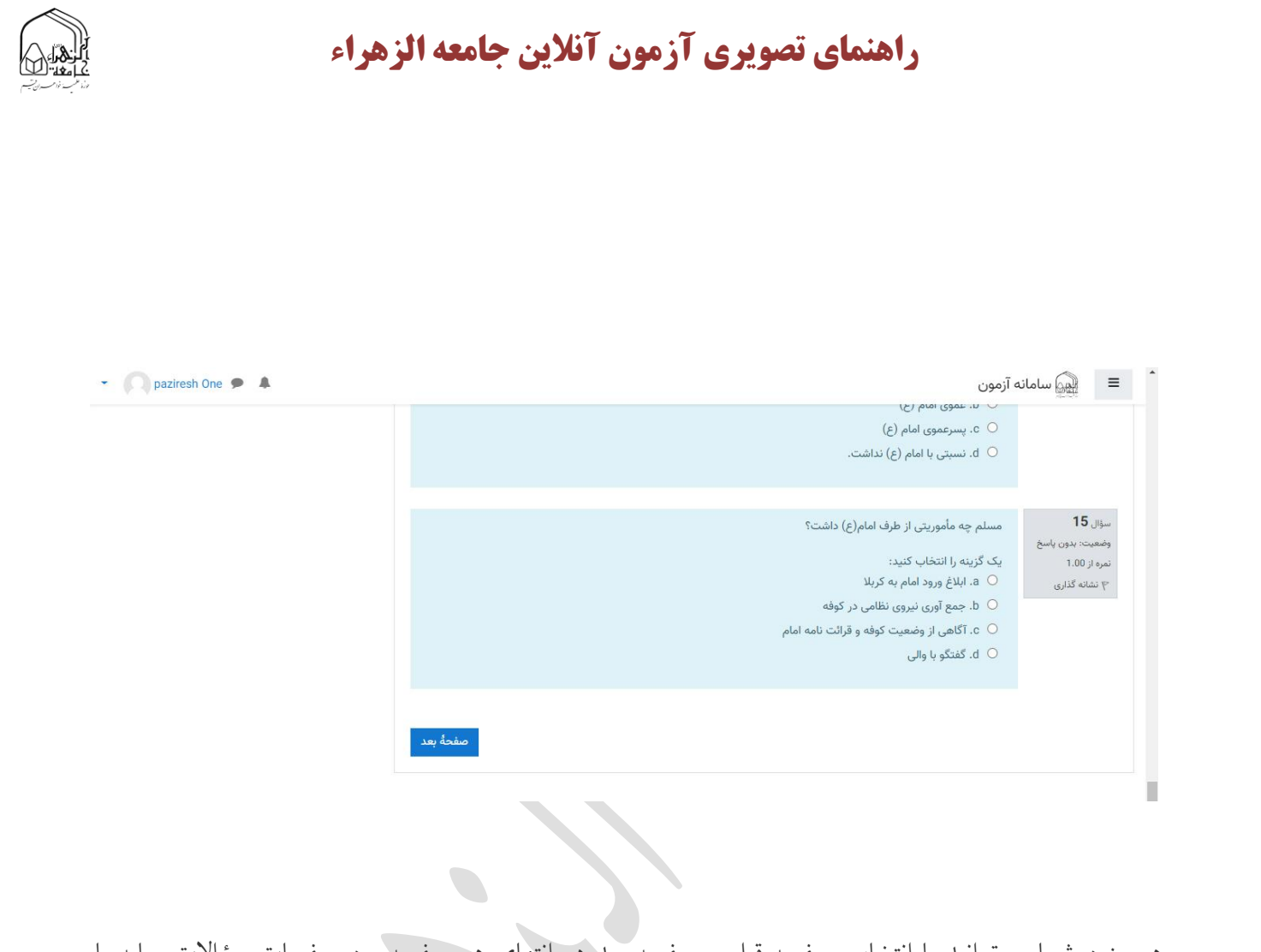

همچنین شما می توانید با انتخاب صفحه قبل و صفحه بعد در انتهای هر صفحه بین صفحات سؤالات جابهجا

شويد.

|   | ز <b>هرا</b> ء          | راهنمای تصویری آزمون آنلاین جامعه الز                                                                                                    |                                                                                                    |
|---|-------------------------|----------------------------------------------------------------------------------------------------|----------------------------------------------------------------------------------------------------|
|   | - 💦 paziresh One 🗩 🔺    | 🗮 الميني سامانه آزمون                                                                                                    |                                                                                                    |
|   |                         | <ul> <li>O عنقران و اهل بیت(ج)</li> <li>D نماز و رزوه</li> <li>باک نماز و رزوه</li> </ul>                                                                                                    |                                                                                                    |
|   |                         | سوال 70<br>وضعيت بيون باسع<br>نيرو از 1.00<br>ج نشاه گذاري<br>ج نشاه گذاري<br>ج نشاه گذاري<br>ج نشاه گذاري<br>ج نشاه گذاري<br>ج نشام گذاري<br>ج نيام مالي (ع)<br>ه ج بارش<br>ه ج بارش<br>م بارش<br>م بارش<br>م بار<br>م بار<br>م بار<br>م بار<br>م بار<br>م بار<br>م بار<br>م بار<br>م بار<br>م م بار<br>م م بار<br>م م بار<br>م م بار<br>م م م م بار<br>م م م م م م م م م م م م م م م م م م م |                                                                                                    |
|   | ازمون                   | صفحة قبل                                                                                                    |                                                                                                    |
|   | • paziresh One 🗩 🛦      | ه آزمون<br>ب دوبین بریدین حسینی                                                                                                    | المعرفة المعرفة المعرفة المعرفة المعرفة المعرفة المعرفة المعرفة المعرفة المعرفة المعرفة المعرفة المعرفة المعرفة |
|   |                         | <ul> <li>c اولین سالروز شهادت ایشان</li> <li>d. 25 O صفر سال شهادت ایشان</li> </ul>                                                                                                    |                                                                                                    |
|   |                         | هنگامی که یکی از دشمنان شمشیر خود را بلند کرده بود تا بر سر امام(ع) بزند دست چه کسی جلو شمشیر قرار گرفت؟<br>  a - حضرت عباس<br>  o - عبدالله بن مسلم<br>  o - عبدالله بن الحسن<br>  o . 9. قاسم بن الحسن                                                                                                    | سؤال <b>30</b><br>وضعیت: بدون پاسخ<br>نمره از ۱.00<br>۳ نشانه گذاری                                             |
|   |                         | صفحة بعد                                                                                                    | صفحةً قبل                                                                                                    |
| - | بر روی آن وضعیت شرکت در | صفحه آخر با گزینه «اتمام آزمون» مواجه می شوید که با کلیک و                                                                                                    | در نهایت در                                                                                                    |
|   |                         | ورت کلی در یک صفحه مشاهده خواهید نمود.                                                                                                    | ازمون را به ص                                                                                                   |

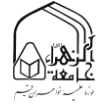

| iresn Une 🗩 🔺       |                                                            | • (fa)           | المون فارسي                         |
|---------------------|------------------------------------------------------------|------------------|-------------------------------------|
|                     |                                                            |                  | ا آزمون آزمایشی-سطح 2-1401-<br>1402 |
|                     | رمایشی سطح 2 1401-1402                                     | آزمون آز         | 🖉 میز کار                           |
|                     | ں من / آزمون آزمایشی-سطح 2-1401-1402 / وضعیت شرکت در آزمون | میز کار / درسهای | 1 صفحةُ اصلى سايت                   |
| <i></i>             |                                                            |                  | اً تقويم                            |
| راهبری ازمون        | يشي سطح 2 سال تحصيلي 1402-1401                             | آزمون آزما       | ] فایلهای شخصی                      |
|                     | رکت در آزمون                                               | وضعیت شر         | درسهای من                           |
| 6 15 14 13 12 11 10 | وضعيت                                                      | سؤال             | مون آزمایشی-سطح 2-1401-             |
| 5 24 23 22 21 20 19 | پاسخ ذخیرہ شد                                              | 1                | 140                                 |
| 4 33 32 31 30 29 28 | هنوز پاسخ داده نشده است                                    | 2                |                                     |
| 3 42 41 40 39 38 37 | هنوز پاسخ داده نشده است                                    | 3                |                                     |
| 47 46               | هنوز پاسخ داده نشده است                                    | 4                |                                     |
|                     | هنوز پاسخ داده نشده است                                    | 5                |                                     |
|                     | پاسخ ذخیرہ شد                                              | 6                |                                     |
|                     | پاسخ ذخیرہ شد                                              | 7                |                                     |
|                     | باسخ ذخبره شد                                              | 8                | <u> </u>                            |

در انتهای این صفحه دو گزینه «بازگشت و ادامه آزمون» (در صورت داشتن زمان ) و گزینه «ثبت همه پاسخها و اتمام آزمون» وجود دارد. همچنین هر زمان شما می توانید با کلیک بر روی گزینه «مشاهده پاسخنامه و تأیید اتمام آزمون» در زیر جدول راهنمای آزمون نیز به این صفحه انتقال پیدا کنید.

| 🝷 🔘 paziresh One 🗩 🌲 |                        |                                                      | ▼ (fa) | 🔳 🎲 سامانه آزمون فارسی              |
|----------------------|------------------------|------------------------------------------------------|--------|-------------------------------------|
|                      |                        | هنوز پاسح داده نشده است                              | 38     |                                     |
|                      |                        | هنوز پاسخ داده نشده است                              | 39     | 🕏 آزمون آزمایشی-سطح 2-1401-<br>1402 |
|                      |                        | هنوز پاسخ داده نشده است                              | 40     | 🕮 میز کار                           |
|                      |                        | هنوز پاسخ داده نشده است                              | 41     | 希 صفحةً اصلى سايت                   |
|                      |                        | هنوز پاسخ داده نشده است                              | 42     | 🛗 تقويم                             |
|                      |                        | هنوز پاسخ داده نشده است                              | 43     | 🗋 فایل های شخصی                     |
|                      |                        | هنوز پاسخ داده نشده است                              | 44     | 🛱 درسهای من                         |
|                      |                        | هنوز پاسخ داده نشده است                              | 45     | آزمون آزمایشی-سطح 2-1401-           |
|                      |                        | هنوز پاسخ داده نشده است                              | 46     | 1402                                |
|                      |                        | هنوز پاسخ داده نشده است                              | 47     |                                     |
|                      |                        | بازگشت و ادامهٔ آزمون                                |        |                                     |
|                      | زمان باقيمانده 0:28:21 |                                                      |        |                                     |
|                      | خهای خود را ثبت کنید.  | تا پیش از شنبه، 17 اردیبهشت 1401، 11:40 صبح باید پاس |        |                                     |
| *                    |                        | ثبت همهٔ پاسخها و اتمام آزمون                        |        | 0                                   |

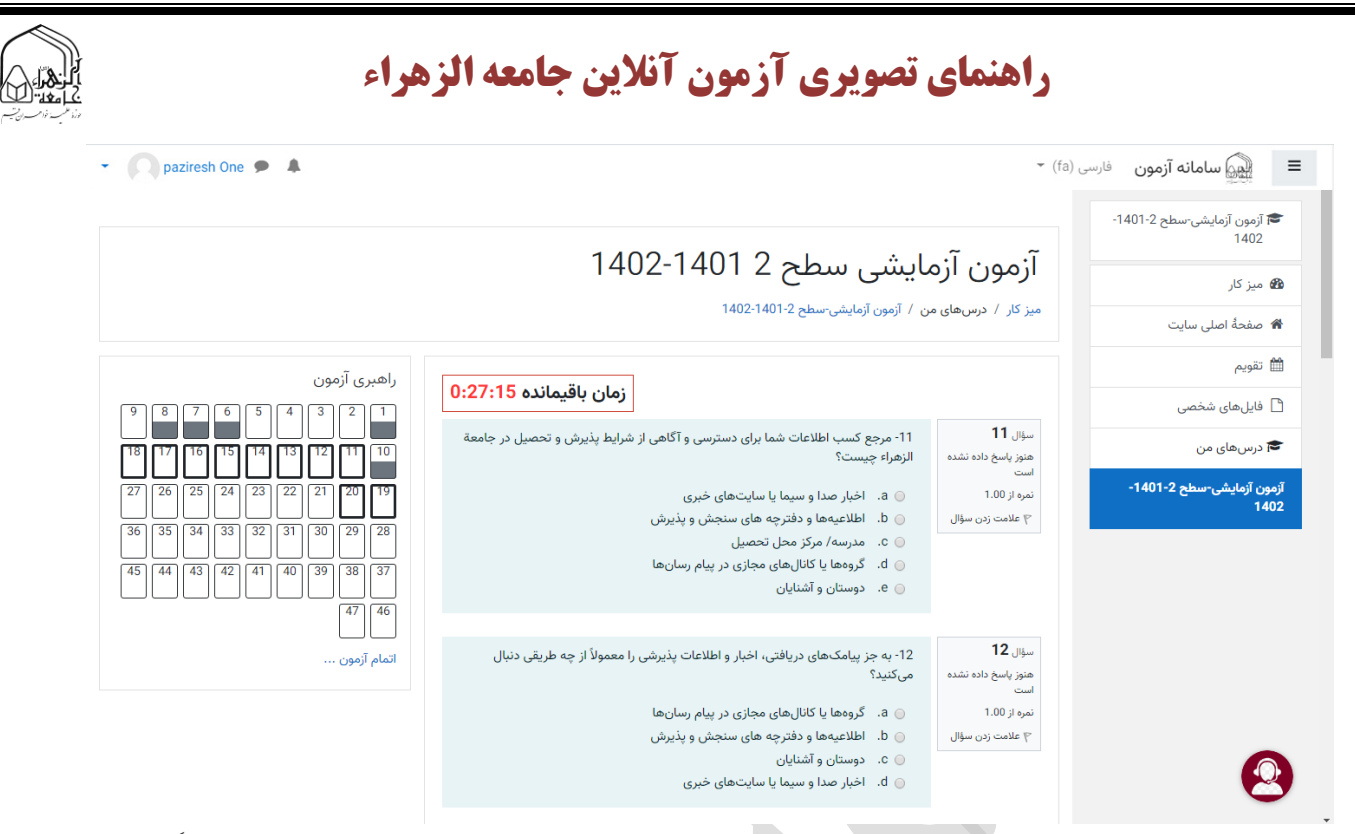

در صورت کلیک بر روی گزینه بازگشت و ادامه آزمون شما به صفحه سؤالات منتقل شده و مجدداً قادر به پاسخ دادن به سؤالات خواهید بود.

همچنین در صورت کلیک بر روی گزینه ثبت همه پاسخها و اتمام آزمون به صفحه تأییدیه آن منتقل خواهید شد که جهت اطمینان از شما جهت اطمینان از این کار سؤالات می شود. که دارای دو گزینه «تأیید» و «انصراف» است.

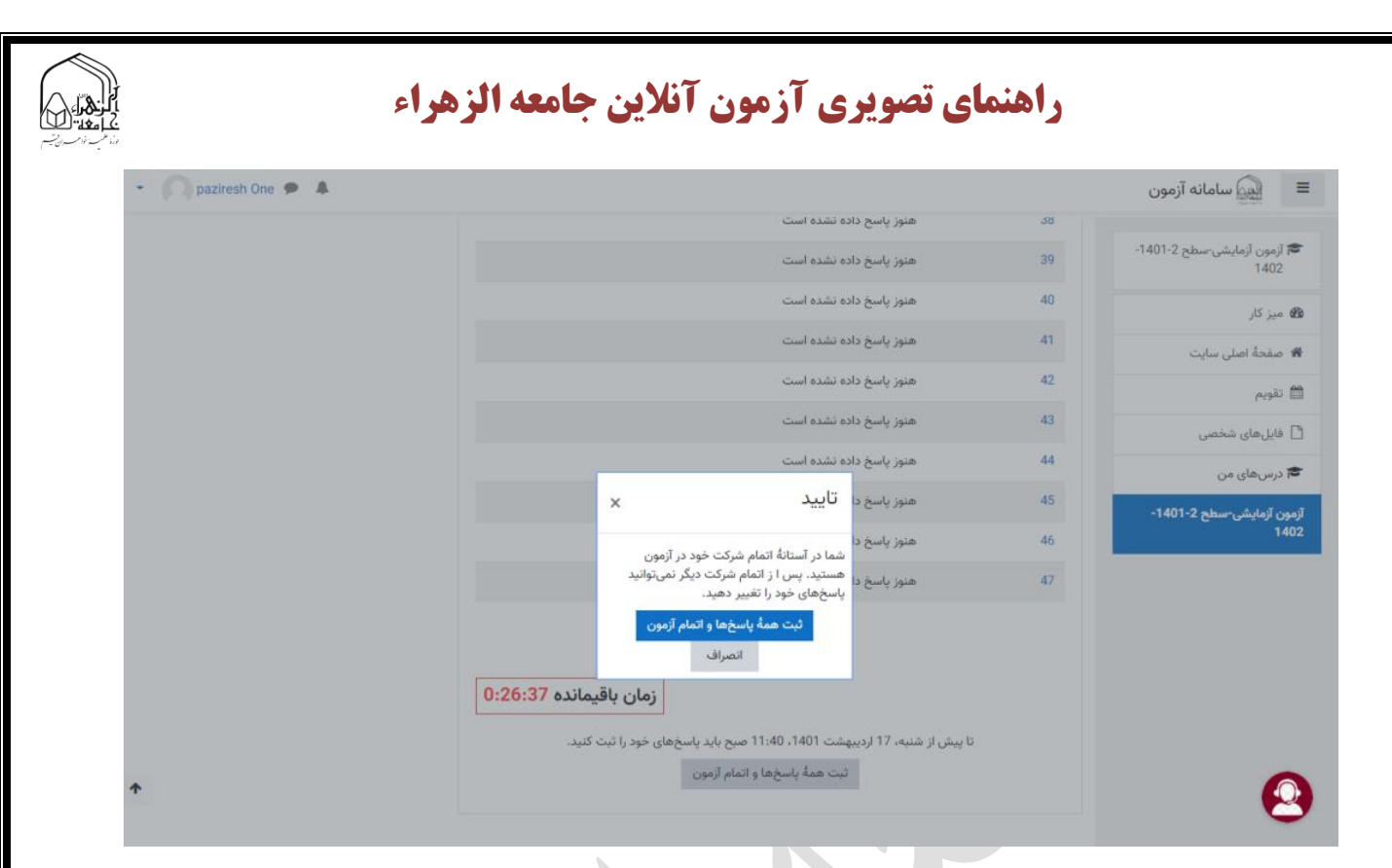

در صورت کلیک بر روی انصراف مجدداً به صفحه قبل بازخواهید گشت.

ولی در صورت تأیید و کلیک بر روی گزینه ثبت همه پاسخها و اتمام آزمون دیگر نمیتوانید پاسخهای خود را تغییر دهید و آزمون شما به پایان میرسد.

در این صفحه شما قادر به مرور کردن آزمون خود هستید در ادامه با کلیک بر روی اتمام مرور میتوانید پاسخ ها را ثبت نمایید.

در صورتی که قبلاً در آزمون شرکت کرده باشید و گزینه «اتمام آزمون و ثبت پاسخ ها» را تأیید کرده باشید مجدداً نمی توانید وارد صفحه آزمون شوید و با پیغام "شرکت در این آزمون دیگر مجاز نیست" مواجه می شوید.

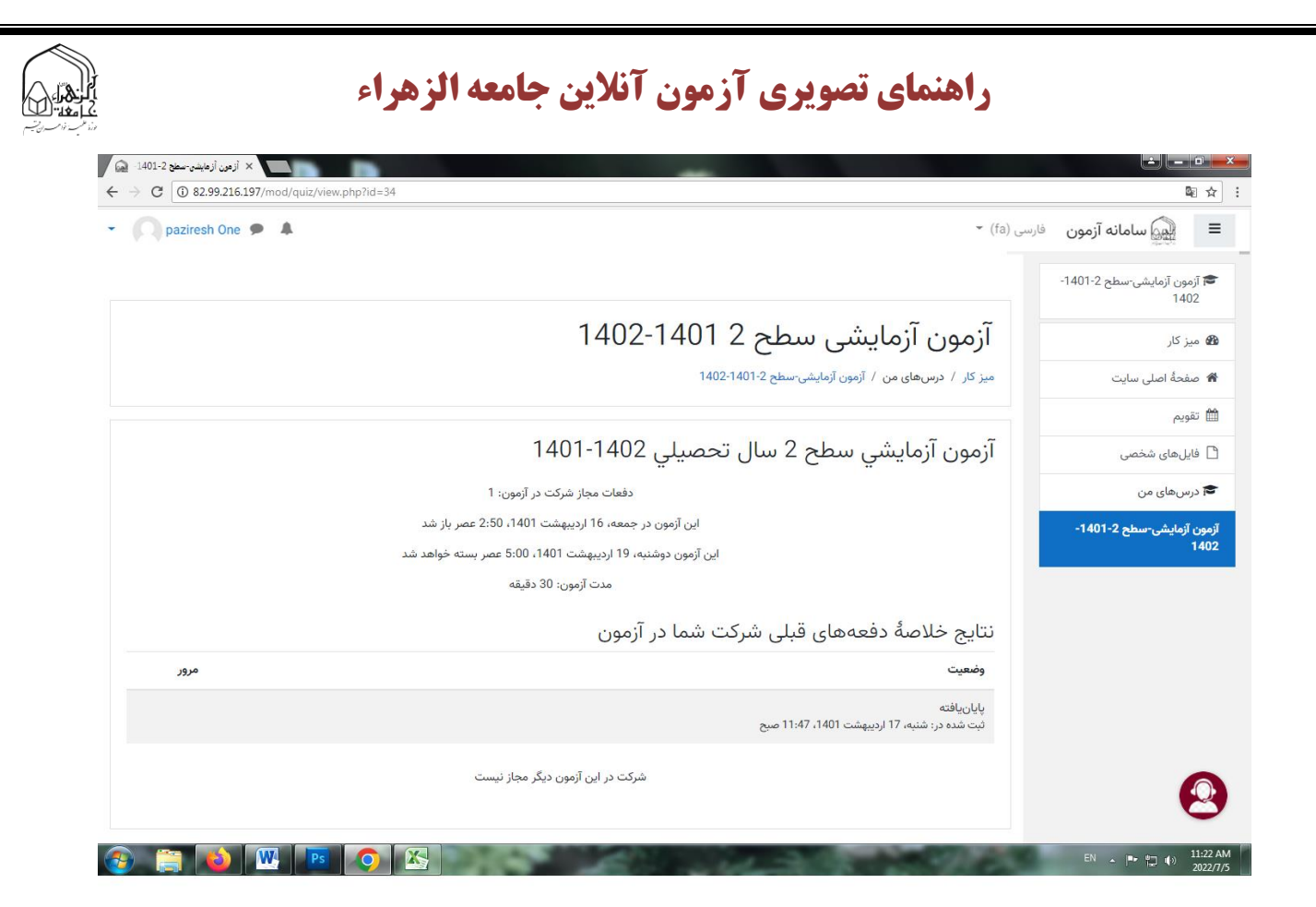

#### نحوه پشتیبانی و پاسخگویی به مشکلات داوطلبان در زمان آزمون

با توجه به احتمال بروز ابهامات و اشکالات محتوایی و فنی در حین برگزاری آزمون برای برخی داوطلبان، امکان تماس با سنجش و پذیرش به دو روش ذیل فراهم شده است:

- ۲۰. تماس تلفنی با شماره ۳۱۷۶۸ (برای ساکنان شهرهای دیگر غیر از قم با پیش شماره ۲۵۰) داخلی ۱ توجه: این شماره فقط در بازه برگزاری آزمون در روزهای دوشنبه، ۲۵ فروردین (از ساعت ۹ تا پایان آزمون) و ۲۸ فروردین ( از ساعت ۸ صبح تا پایان آزمون) برای پاسخگویی پیش بینی شده است و در سایر اوقات، پاسخگویی طبق روال سابق صورت می گیرد.
- ۲. استفاده از چت با کلیک بر روی آیکن 🙆 که در قسمت راست و پایین صفحه آزمون قابل مشاهده است.

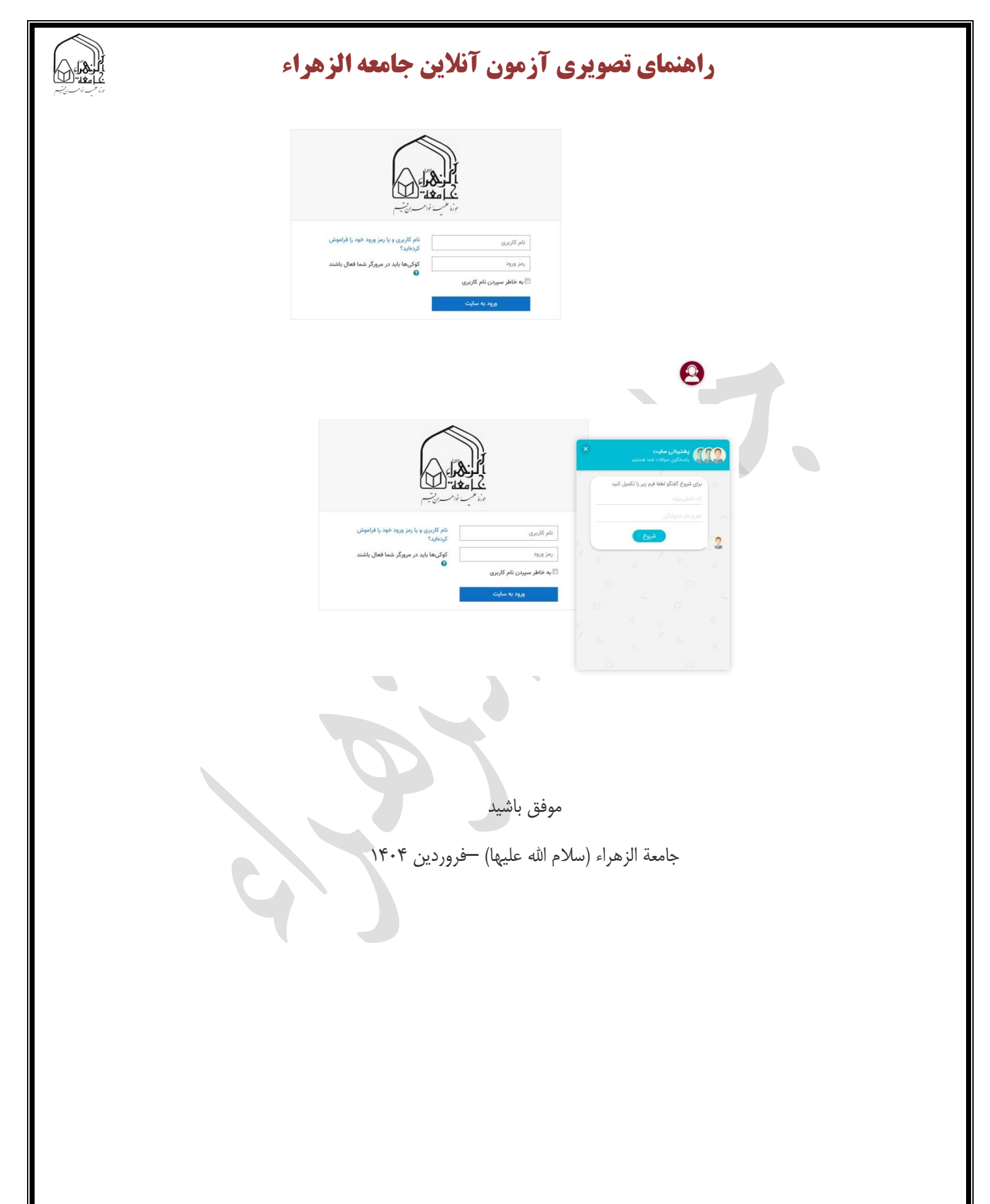